A platform for real-time

FUNecole

assessments:

## "Formative"

Offers methods that teachers use

to conduct in-process evaluations

of student comprehension and

academic progress during a

lesson.

You need an account for log in.

https://goformative.com/

## Create A New Assignment

COP/AUG// C Parascela Januareth Institute, Al Monte Reserved

Neco

Assignments Assignments Classes

+ New Assignment!

1. Click "New Assignment"

ADD QUESTION

- 2. Write your Assignment name
- 3. Select what you want to add to your Assignment

ADD CONTENT

**UPLOAD & TRANSFORM** 

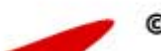

## Add Question

## FUNecole

COPTRIGHT () Funancia Recentri Institute. All Rights Recerve

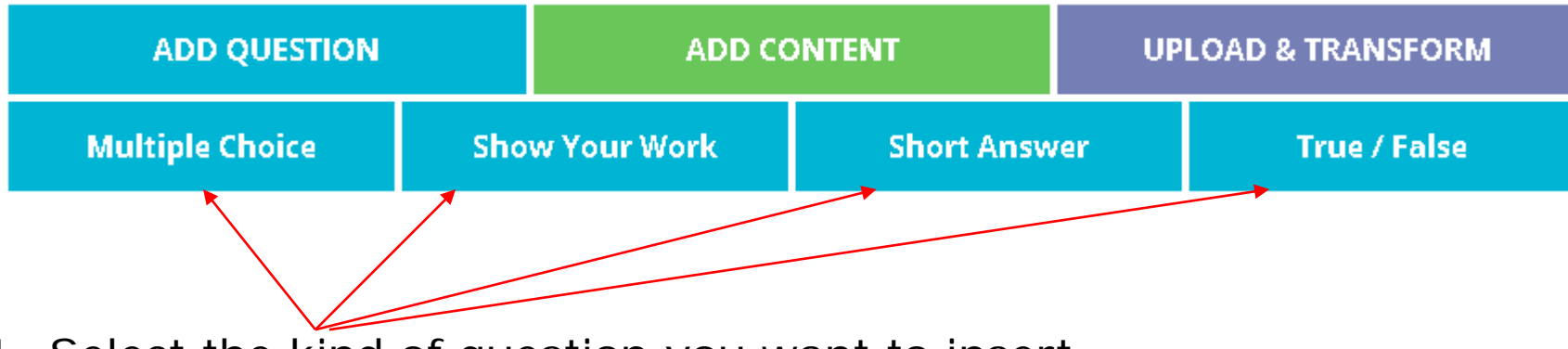

- 1. Select the kind of question you want to insert.
- 2. Write your Questions.
- 3. Write your correct answer.
  - On "multiple choice" and "true/false" questions select the correct answer.
- 4.Add a new question.

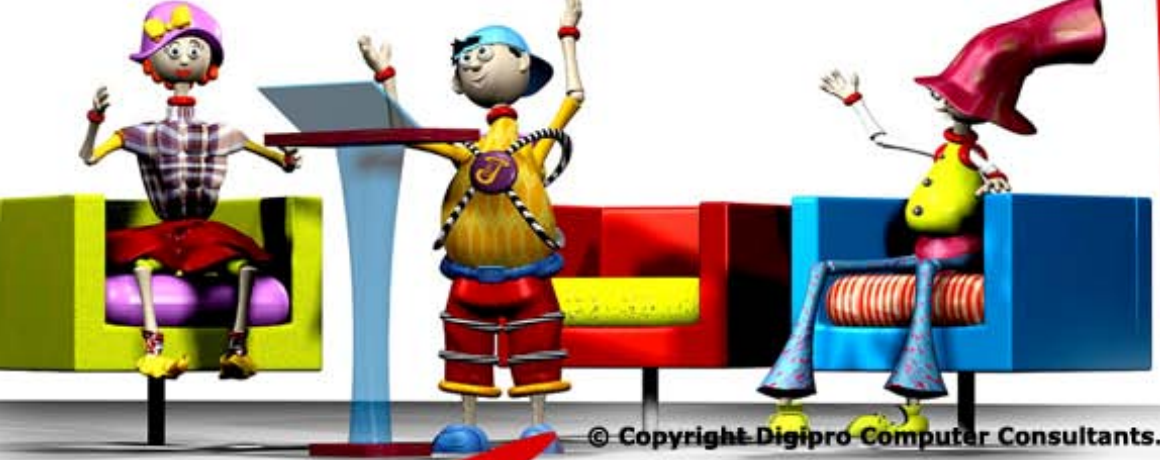

#### Start a Quiz

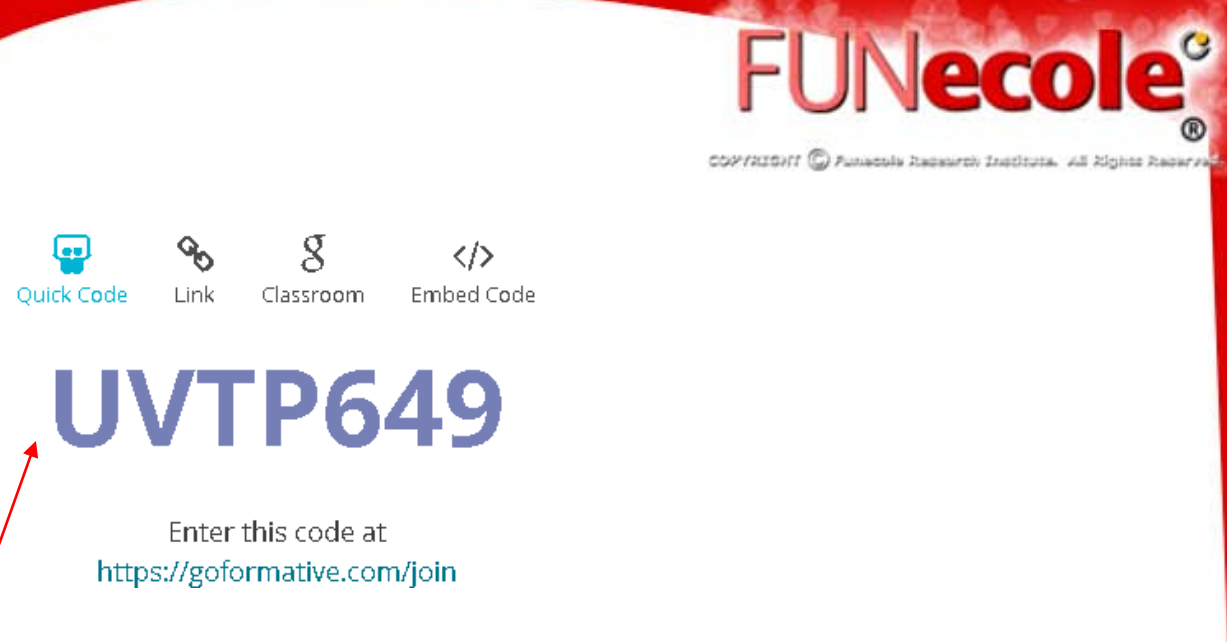

- 1. Send your room code to your students or you can send the the link, or post it on the Google classroom or put the embed code anywhere.
- 2. When the students answers your Question you will see the answers live.
- 3. You can click on the answer and give the grades for each question.

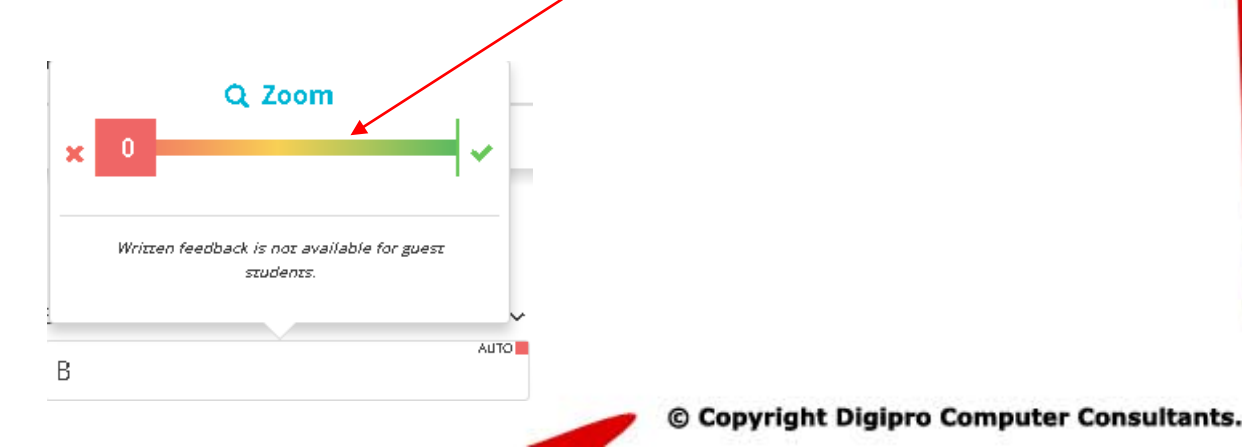

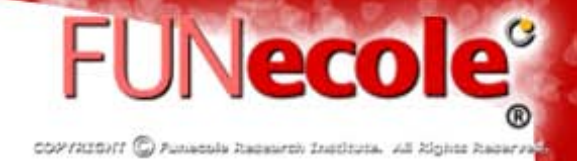

#### Summary

### **Computer Assignment**

View Summary

You can click on the Summary to see the summary for all the students and the

Final Grade for each Student.

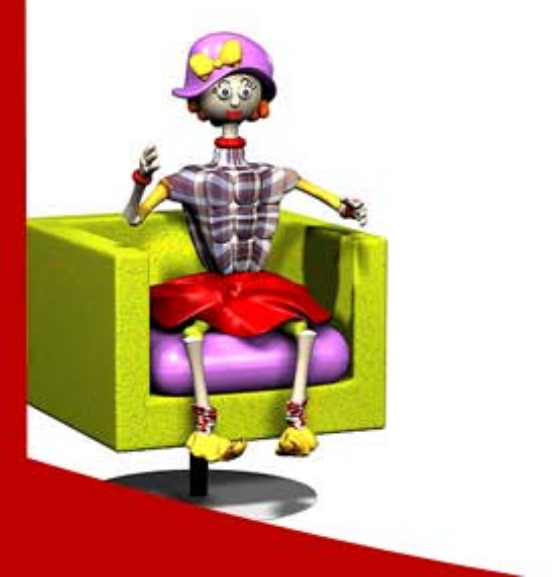

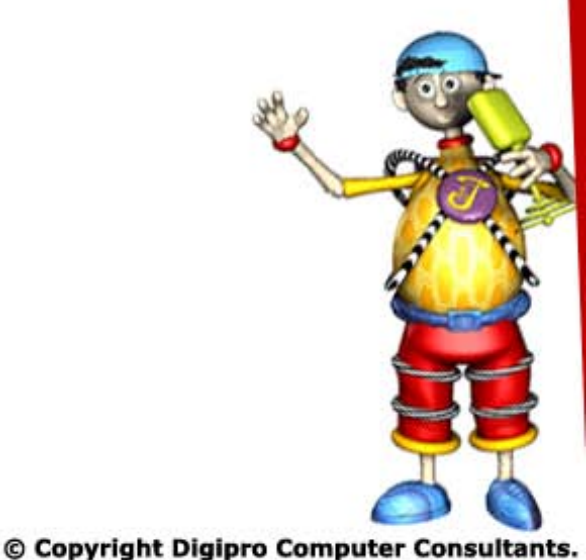

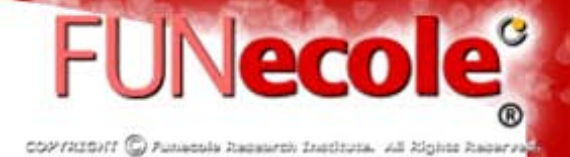

#### **Formative Basic Tutorial**

https://www.youtube.com/watch?v=uCSiSPioCq0&feature=yo

<u>utu.be</u> (4:36)

https://www.youtube.com/watch?v=8K9iQjmaaZQ (4:34)

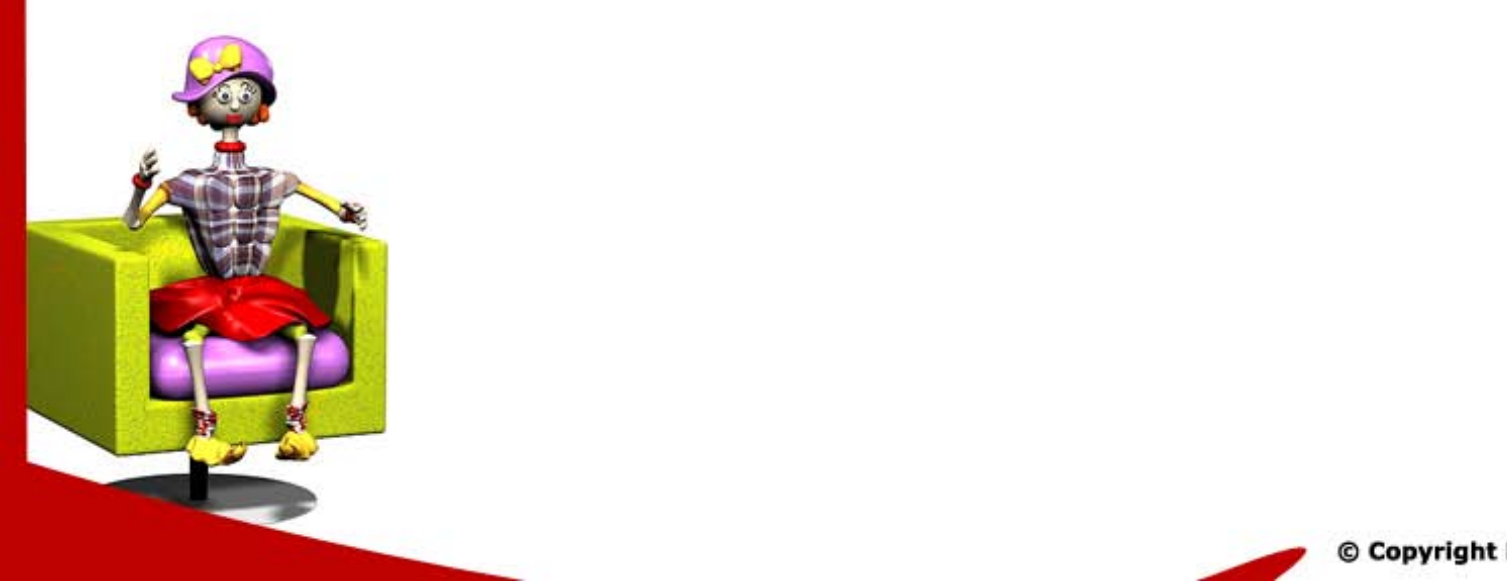

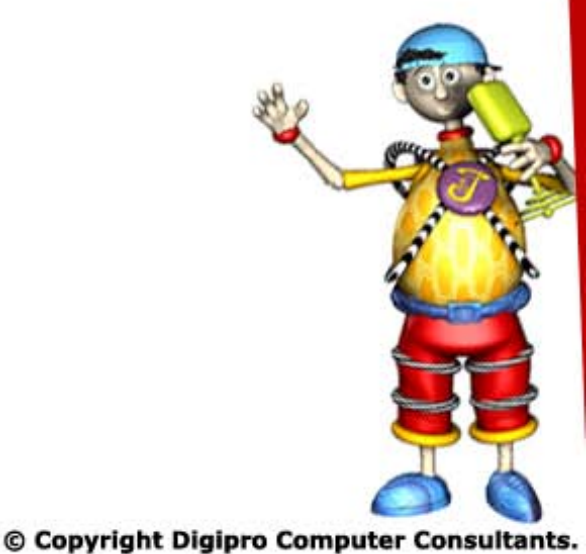

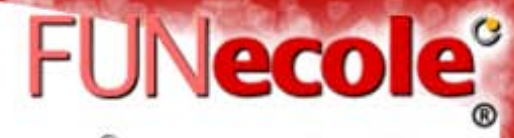

COPTRIGHT () Funacula Rapaurch Instituta. All Rights Raparra

# Thank You!!

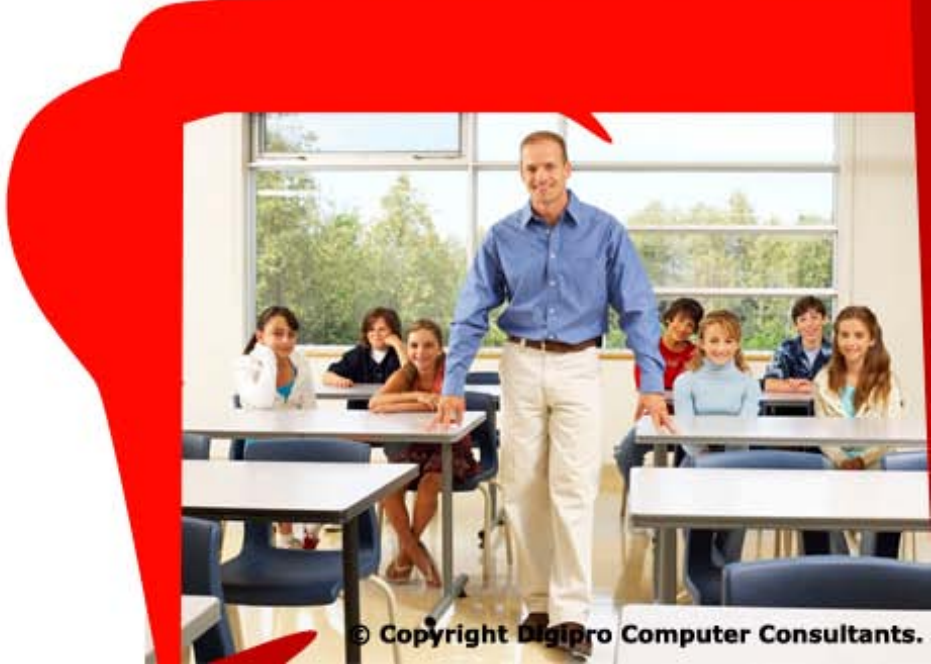